Finding Median Household Income (MHI) on the American Community Survey (ACS) Website

## Step 1. Go to <u>American Community Survey (ACS)</u> (census.gov), click the Search bar.

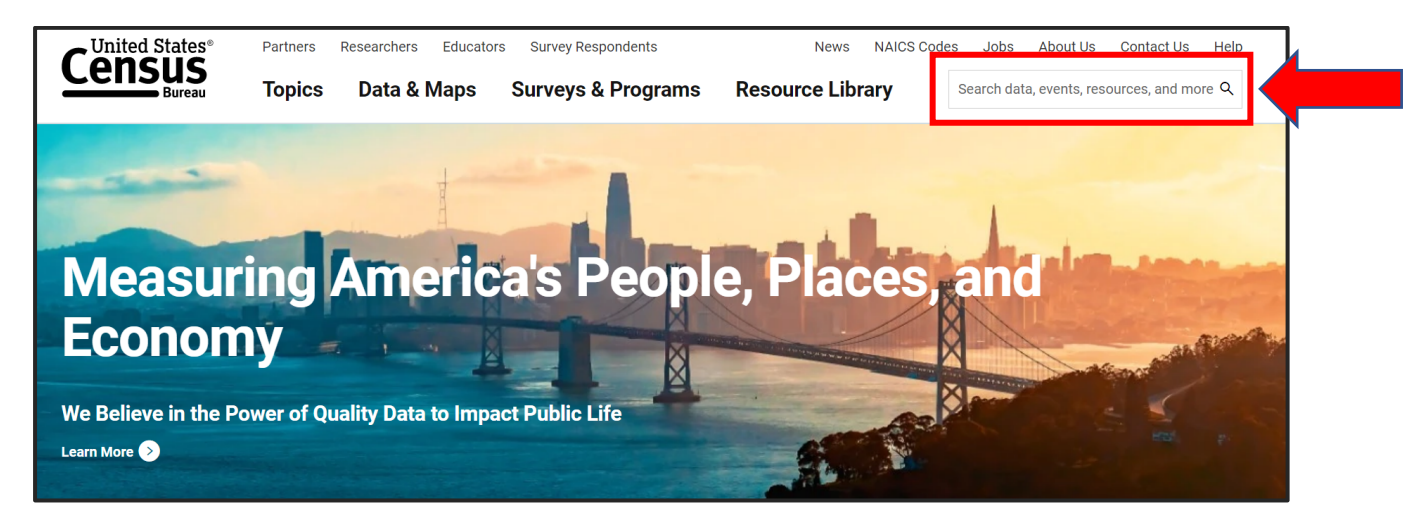

Step 2. In the search bar type "quickfacts" and select the *Search* tab

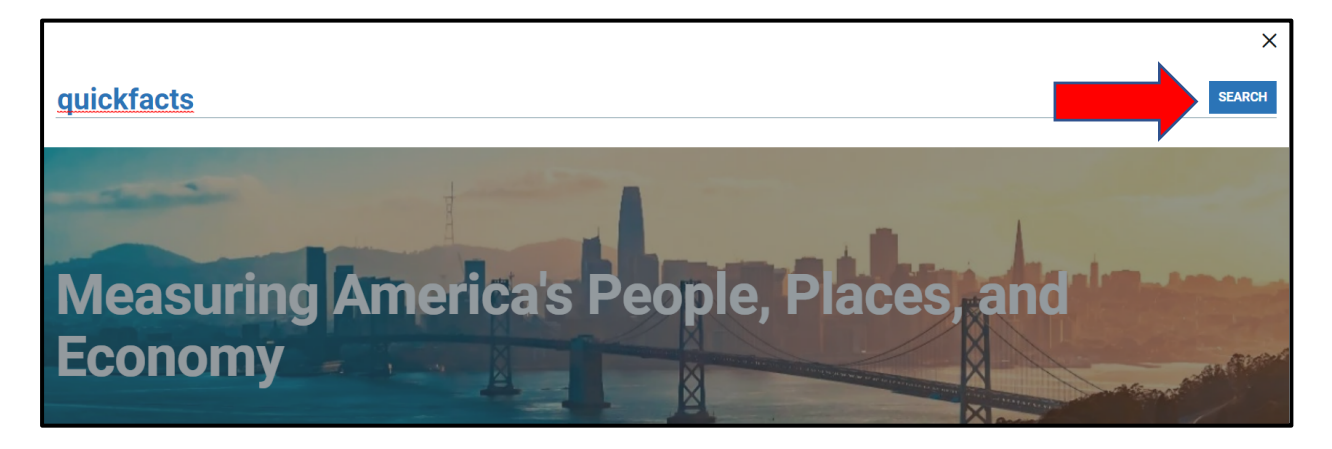

Step 3. Click on the *Quickfacts* hyperlink

| Search results                        |                                                                |                                    |                                                                             |  |
|---------------------------------------|----------------------------------------------------------------|------------------------------------|-----------------------------------------------------------------------------|--|
| Web                                   | Image                                                          | Video                              |                                                                             |  |
| Quickfacts<br>Quick<br>https://www.ce | ensus.gov/quickfacts                                           |                                    |                                                                             |  |
| U.S. Census Bure                      | eau <b>QuickFacts</b> : United<br>New & FAQs <b>QuickFac</b> t | States<br>ts United States QuickFa | icts provides statisticsthan half unit of measure shown QuickFacts data are |  |

### Step 4. Enter City, Town, or Zip Code and select Enter

| tes"<br>S<br>eau                                                                                                    |
|----------------------------------------------------------------------------------------------------|
| <br>QuickFacts<br>Sacramento city, California; United States                                                                     |
| QuickFacts provides statistics for all states and counties, and for cities and towns with a <i>population of 5,000 or more</i> . |
| Q Enter state, county, city, town, or zip code                                                                                   |
| Table                                                                                                    |

#### Finding Median Household Income (MHI) on the American Community Survey (ACS) Website

### Step 5. Find Income & Poverty Section

#### Option A. Scroll down to Income & Poverty section and find your MHI

| 1 Total transportation and warehousing receipts/revenue, 2017 (\$1,000) (c) | 625,230   |  |
|-----------------------------------------------------------------------------|-----------|--|
| Total retail sales, 2017 (\$1,000) (c)                                      | 5,281,648 |  |
| Total retail sales per capita, 2017 (c)                                     | \$10,598  |  |
| Transportation                                                              |           |  |
| 1 Mean travel time to work (minutes), workers age 16 years+, 2017-2021      | 26.1      |  |
| Income & Poverty                                                            |           |  |
| 🕧 Median household income (in 2021 dollars), 2017-2021                      | \$71,074  |  |
| Per capita income in past 12 months (in 2021 dollars), 2017-2021            | \$35,793  |  |
| Persons in poverty, percent                                                 | ▲ 14.8%   |  |

Option B. Click on Select a fact, find Income and Poverty section, and select *Median household income*.

| <b>Q</b> Enter state, county, c | ity, town, or zip code Select a fact                 | CLEAR TABLE MAP CHART                      |  |
|---------------------------------|------------------------------------------------------|--------------------------------------------|--|
| able                            | All Topics                                           | *Your MHI will now<br>be shown at the top. |  |
|                                 | Median household income (in 2021 dollars), 2017-2021 | \$69,021                                   |  |
|                                 | PEOPLE<br>Population                                 |                                            |  |
|                                 | Population Estimates, July 1, 2022, (V2022)          | ▲ 333,287,557                              |  |
|                                 | Population Estimates, July 1, 2021, (V2021)          | ▲ 332,031,554                              |  |
|                                 | Depulation estimates have April 1, 2020. (V2022)     | A 221 110 520                              |  |

# Step 6. Enter that Value in your Application for Disadvantaged Community Water System Fee Rate form.

|                  | Application for Disadvantaged Community Water<br>System Fee Rate                                    |  |  |
|------------------|----------------------------------------------------------------------------------------------------|--|--|
| F<br>S           | Water System Name:<br>Public Water System No.: CA<br>Service Area Median Household Income (MHI): \$ |  |  |
| MHI Data Source: |                                                                                                    |  |  |
|                  | American Community Survey (use search field to find your MHI)                                       |  |  |
|                  | Income Survey (attach documentation)                                                                |  |  |
|                  | Other:                                                                                              |  |  |